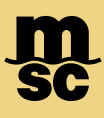

## 如何在 MyMSC 注册

1,使用 Google Chrome 或 Microsoft Edge 浏览器,登录网站 https://mymsc.msccargo.cn/mymsc/

2, 在页面右上角可选择语言: EN 为英语, ZH 为中文, IT 为意大利语

3, 点击 "Sign Up" 进入注册页面

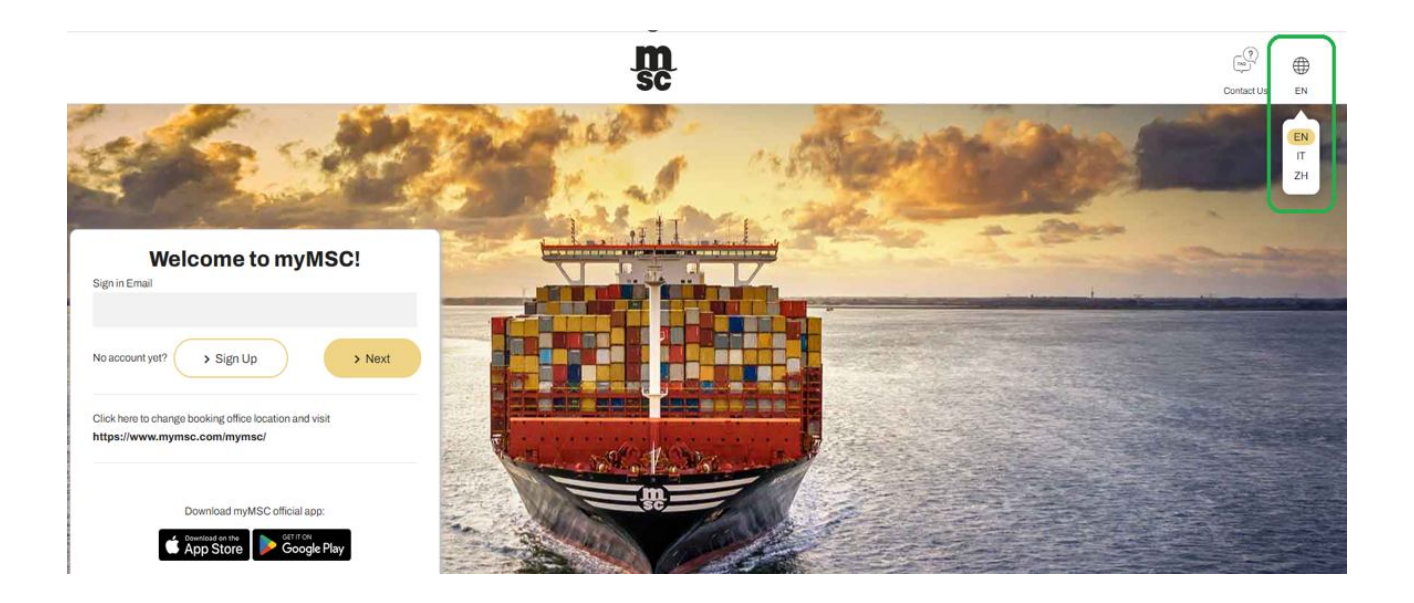

4, 根据引导依次填写注册信息, 其中 MSC Agency 请需选择 "MSC CHINA (Chinese Mainland)- NORTH", 由此获得完整账号授权。

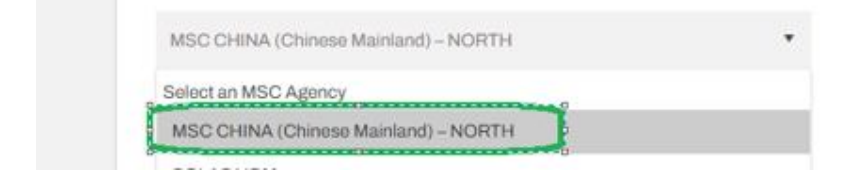

5, 注册提交完成后, 请耐心等待我司审核, 如通过审核, 我司会以邮件形式发送账号及临时密码至您邮箱。

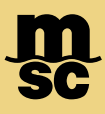

## 如何登入 MyMSC

在 "Sign in Email" 中输入账号并选择 "Next" 登入 MyMSC

|  |                                                                                        | Carles and the second |
|--|----------------------------------------------------------------------------------------|-----------------------|
|  | Welcome to myMSC!                                                                      |                       |
|  | No account yet? > Sign Up > Next                                                       |                       |
|  | Click here to change booking office location and visit<br>https://www.mymsc.com/mymsc/ |                       |
|  | Download myMSC official app:                                                           |                       |

## Q&A 常见问题

Q:用户如何查询各种信息或下载用户指南

A: 客人可在 Notification 里可查找离港信息/BL approval/Local Operation Introduction for MyMSC bookings ex POL Shanghai 或下载用户指南

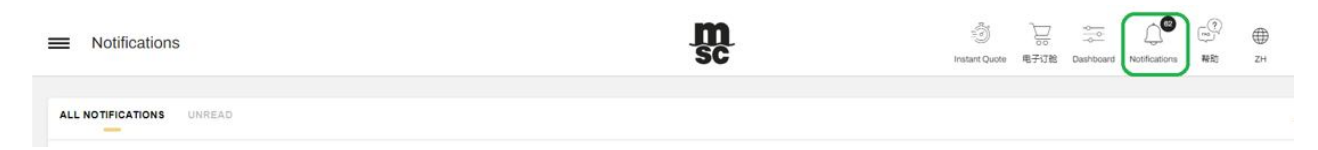